Identificativo: Guida operativa impostazione EDGE in modalità compatibile Rev.01.00

Data: 13/06/2022

GARA A PROCEDURA APERTA, SUDDIVISA IN 4 LOTTI PER L'AFFIDAMENTO DEI SERVIZI DI SVILUPPO E GESTIONE DEL SISTEMA INFORMATIVO AGRICOLO NAZIONALE (SIAN) - ID SIGEF 1774 - LOTTO 3

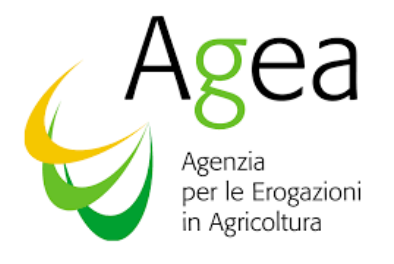

# AGEA AGEA- CIG\_8457605C6D

## Impostazione EDGE in modalità compatibile

Guida Operativa

### Sommario

| 1. | SCOPO                                                                                 | . 3 |
|----|---------------------------------------------------------------------------------------|-----|
| 2. | Impostazione della modalità di compatibilità                                          | . 4 |
|    | 2.1 Passi di configurazione Aggiuntivi Specifici per la PDL Procedura di liquidazione | 10  |

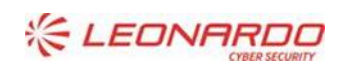

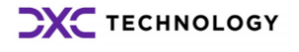

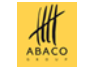

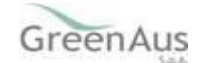

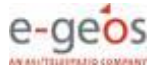

### 1. SCOPO

Il presente documento ha lo scopo di fornire una guida operativa che in base alle direttive fornite da Microsoft sul tema dismissione IE 11: "L'applicazione desktop Internet Explorer 11 verrà ritirata e non sarà più supportata il 15 giugno 2022", consente agli utenti di utilizzare il browser Edge nella stessa modalità garantita prima da Internet Explorer.

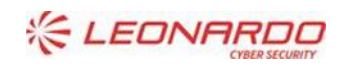

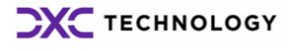

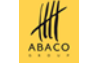

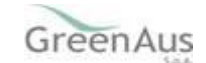

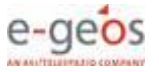

## 2. IMPOSTAZIONE DELLA MODALITÀ DI COMPATIBILITÀ

Passi da seguire per impostare il browser Edge di Windows 10 e 11, in modo che possa consentire l'uso delle componenti del portale SIAN che richiedono la "*visualizzazione compatibilità*" (ovvero quelle che era necessario aprire con il vecchio Internet Explorer).

Aprire il browser Edge e puntare al portale SIAN (<u>www.sian.it</u>):

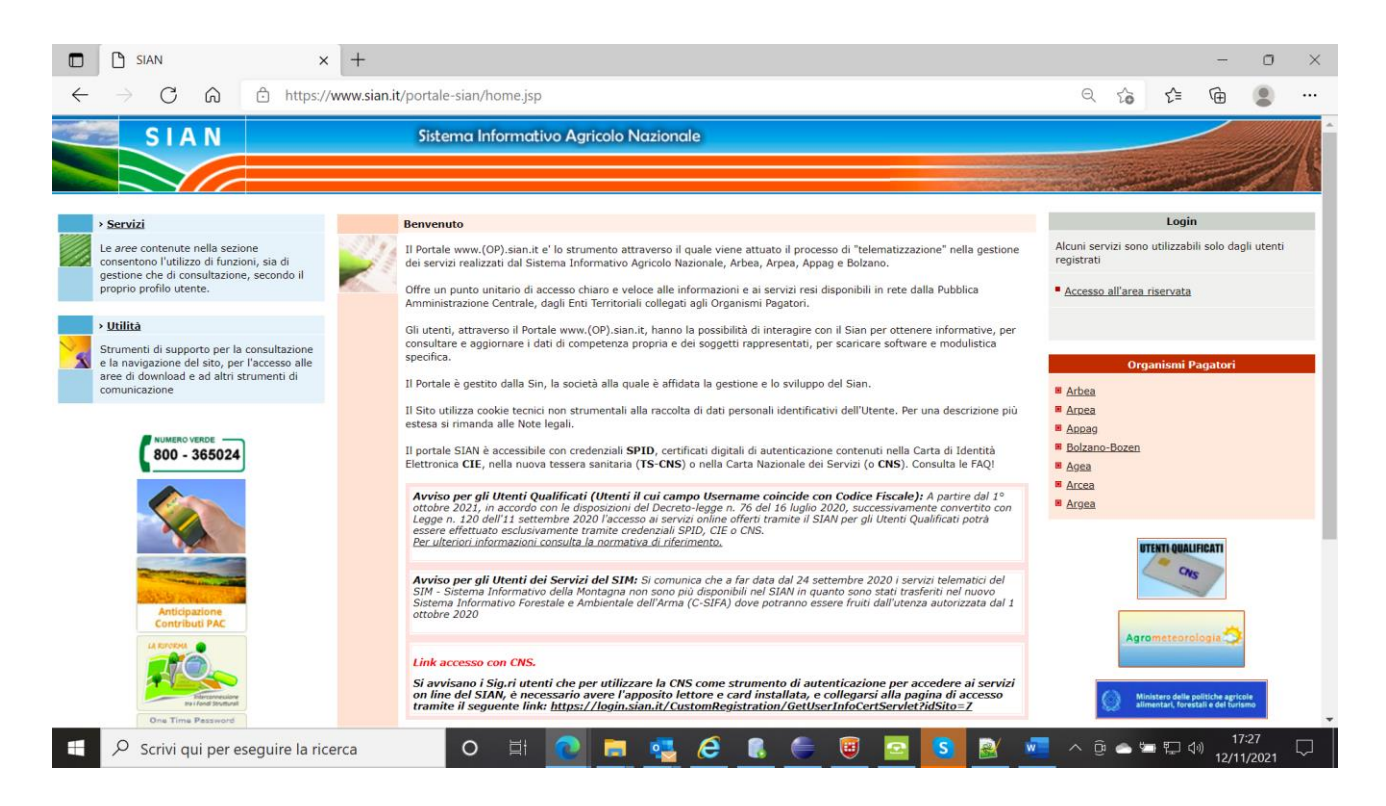

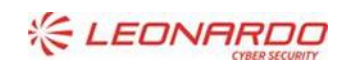

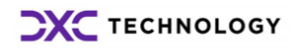

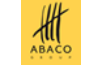

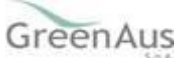

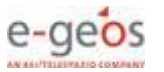

Enterprise Services Italia S.r.l. - A DXC Technolog

#### AGEA Guida Operativa

#### Aprire il menu "Strumenti" facendo click sui tre pallini in alto a destra:

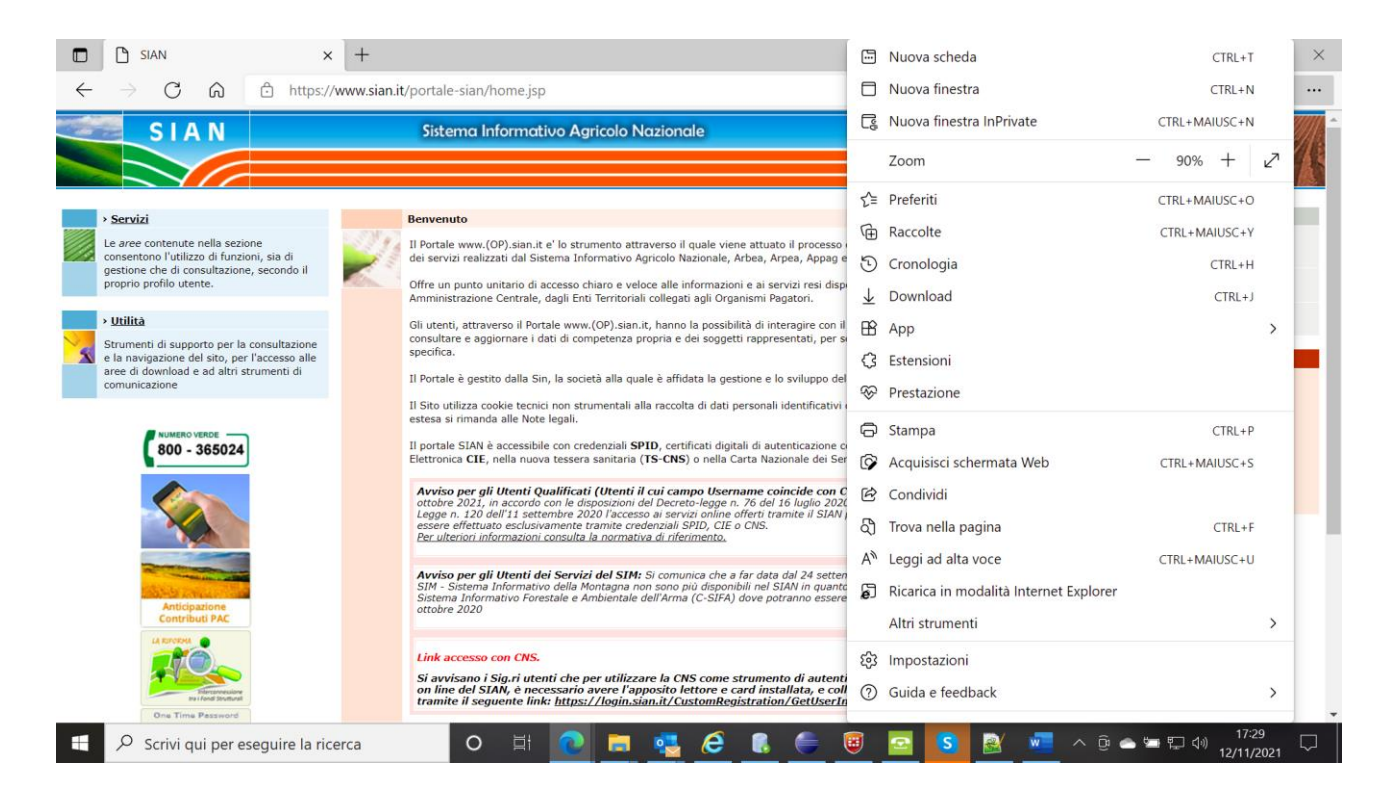

#### Scegliere la voce di menu "Impostazioni":

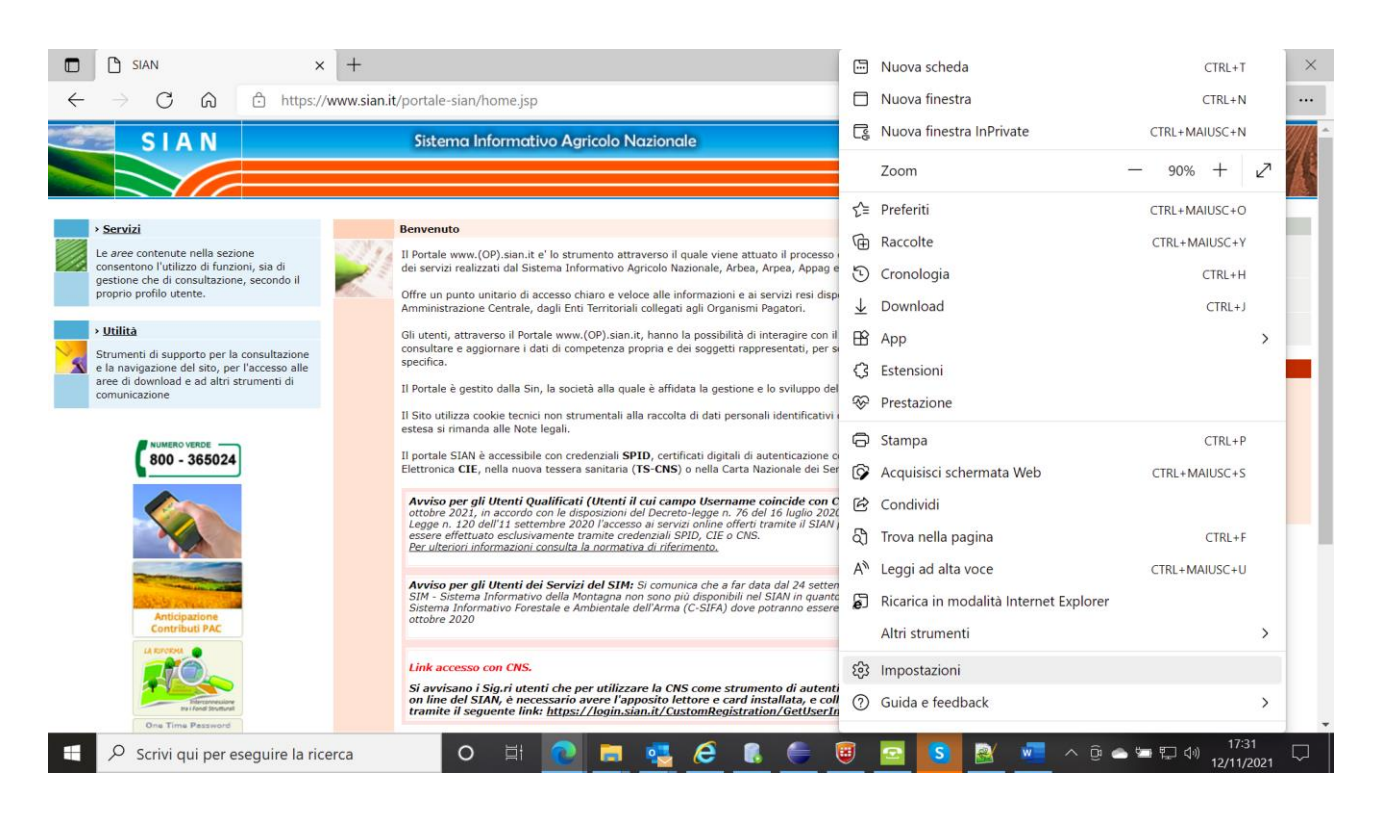

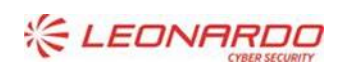

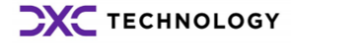

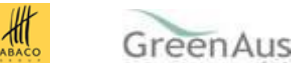

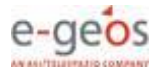

Enterprise Services Italia S.r.l. - A DXC Technolog

Scegliere la voce "Browser predefinito" nella colonna di sinistra e poi indicare "Consenti" nella combo relativa a "Consenti di ricaricare i siti in modalità Internet Explorer":

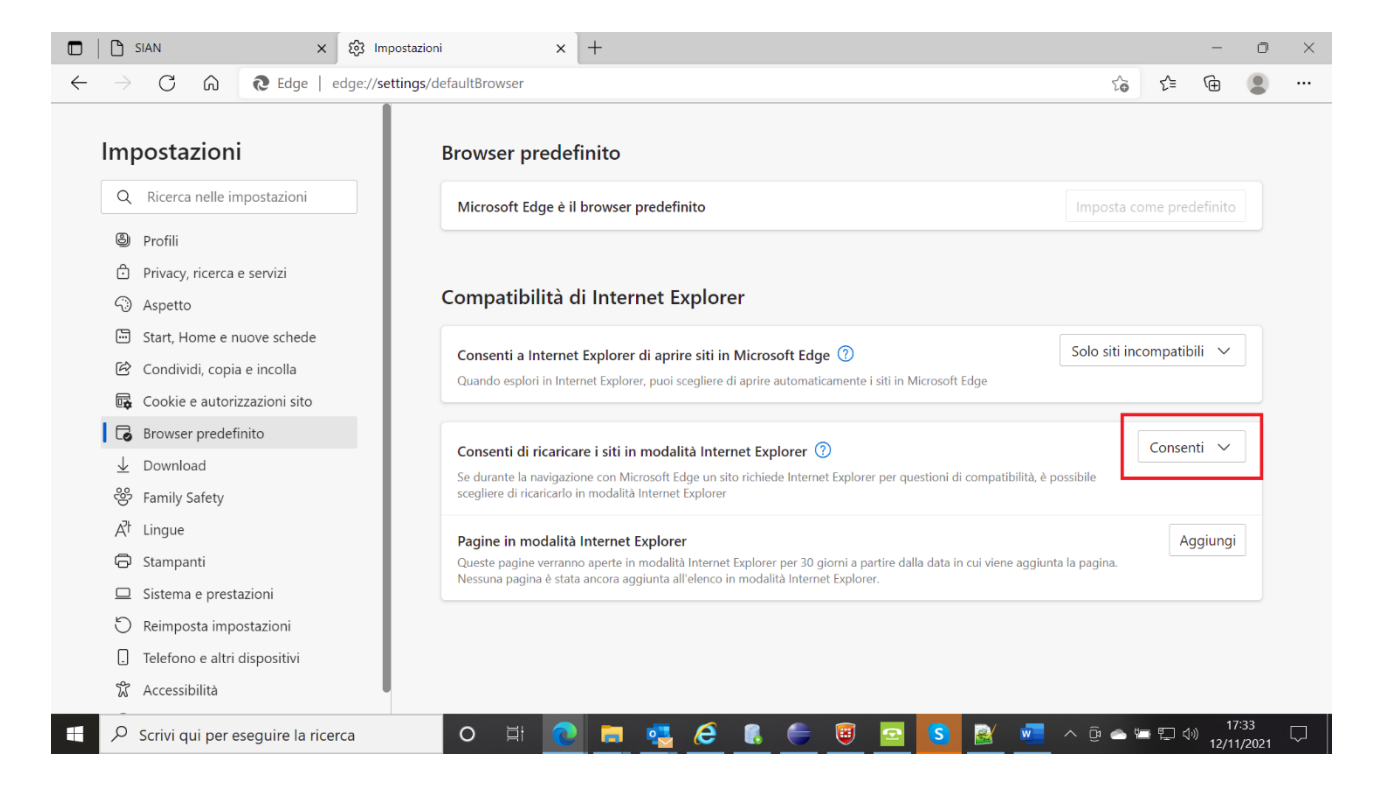

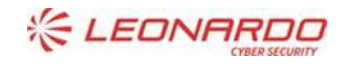

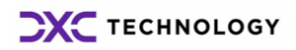

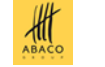

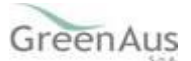

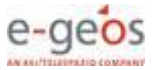

#### cliccare il tasto "Aggiungi" nella combo relativa a: "Pagina in modalità Internet Explorer"

| C C Edge   edge://set                                                                                                    | tings/defaultBrowser                                                                                                    |                                                                                         |                  | 19 21       | I Csi | Acronizzazione non in cors | ° • |
|----------------------------------------------------------------------------------------------------|----------------------------------------------------------------------------------------------------|-----------------------------------------------------------------------------------------|------------------|-------------|-------|----------------------------|-----|
|                                                                                                    | 🗂 II tuo <u>ii br</u>                                                                                                    | owser è gestito dall'organizzazione                                                     |                  |             |       |                            |     |
| mpostazioni Browser predefinito                                                                                          |                                                                                                    |                                                                                         |                  |             |       |                            |     |
| Q Ricerca nelle impostazioni                                                                                             | Imposta Microsoft Edge come browser predefinit                                                                                                    | 0                                                                                       | Imposta come     | predefinito |       |                            |     |
| <ul> <li>Profili</li> <li>Privacy, ricerca e servizi</li> <li>Aspetto</li> </ul>                                         | Compatibilità di Internet Explorer                                                                                                    |                                                                                         |                  |             |       |                            |     |
| <ul> <li>Start, Home e nuove schede</li> <li>Condividi, copia e incolla</li> <li>Cookie e autorizzazioni sito</li> </ul> | Consenti a Internet Explorer di aprire siti in Micro<br>Quando esplori in Internet Explorer, puoi scegliere di aprire                                                          | soft Edge ⑦<br>e automaticamente i siti in Microsoft Edge                               |                  | Mai 🗸       |       |                            |     |
| <ul> <li>Browser predefinito</li> <li>         ↓ Download</li></ul>                                                      | Consenti di ricaricare i siti in modalità Internet Ex<br>Se durante la navigazione con Microsoft Edge un sito richie<br>scegliere di ricaricario in modalità Internet Explorer | plorer ③<br>ede internet Explorer per questioni di compatibilità, è                     | possibile        |             |       |                            |     |
| A <sup>†</sup> Lingue<br>Stampanti                                                                                       | Pagine in modalità Internet Explorer<br>Coeste pagine versano aperte in modalità Internet Explor<br>presente 1 pagina che verà aperta automaticamente in mo                    | er per 30 giorni a partire dalla data in cui viene aggiur<br>idalità Internet Explorer. | ita la pagina. É | Aggiungi    |       |                            |     |
| Sistema e prestazioni     Reimposta impostazioni                                                                         | Pagina                                                                                                    | Data di aggiunta                                                                        | Scadenza         |             |       |                            |     |
| [] Telefono e altri dispositivi                                                                                          | https://www.sian.it/                                                                                                    | 10/6/2022                                                                               | 10/7/2022        | Ū           |       |                            |     |
| 🛱 Accessibilità                                                                                                    |                                                                                                    |                                                                                         |                  |             |       |                            |     |
| Informazioni su Microsoft Edge                                                                                           |                                                                                                    |                                                                                         |                  |             |       |                            |     |

Poi chiudere la pagina delle impostazioni.

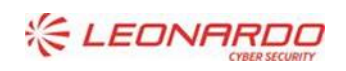

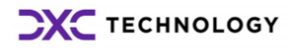

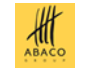

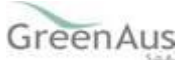

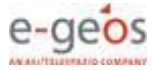

A questo punto, tornando sulla pagina del portale SIAN, facendo click col tasto destro del mouse sulla linguetta in alto (tab) della pagina stessa, si vedrà comparire la nuova voce "Ricarica la scheda in modalità Internet Explorer":

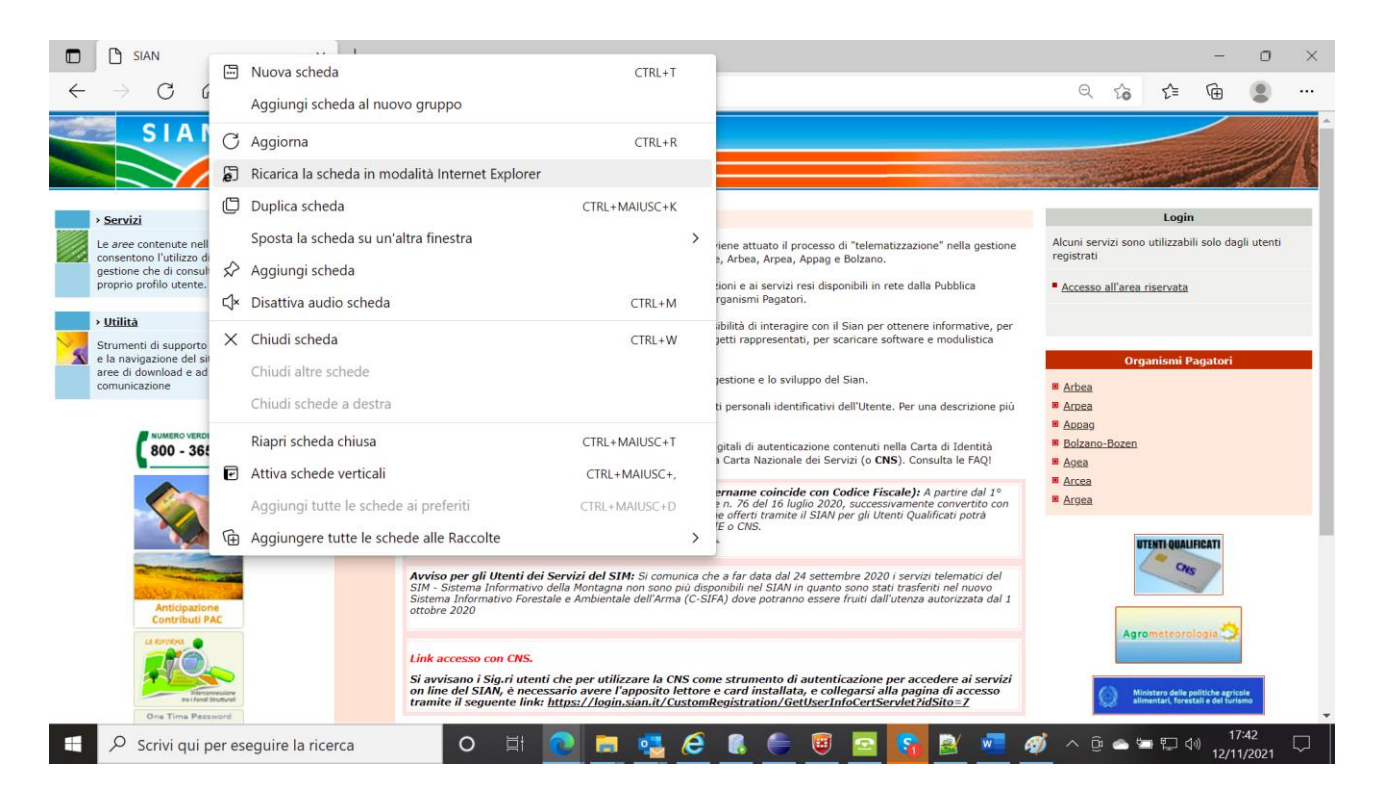

Facendo click sulla voce, si verrà avvisati che la pagina è aperta in modalità internet Explorer :

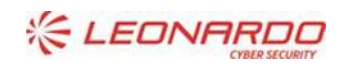

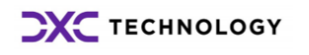

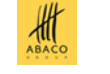

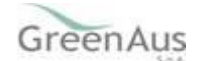

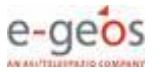

Enterprise Services Italia S.r.l. - A DXC Technolog

```
Pagina 8 di 11
```

сх

#### AGEA Guida Operativa

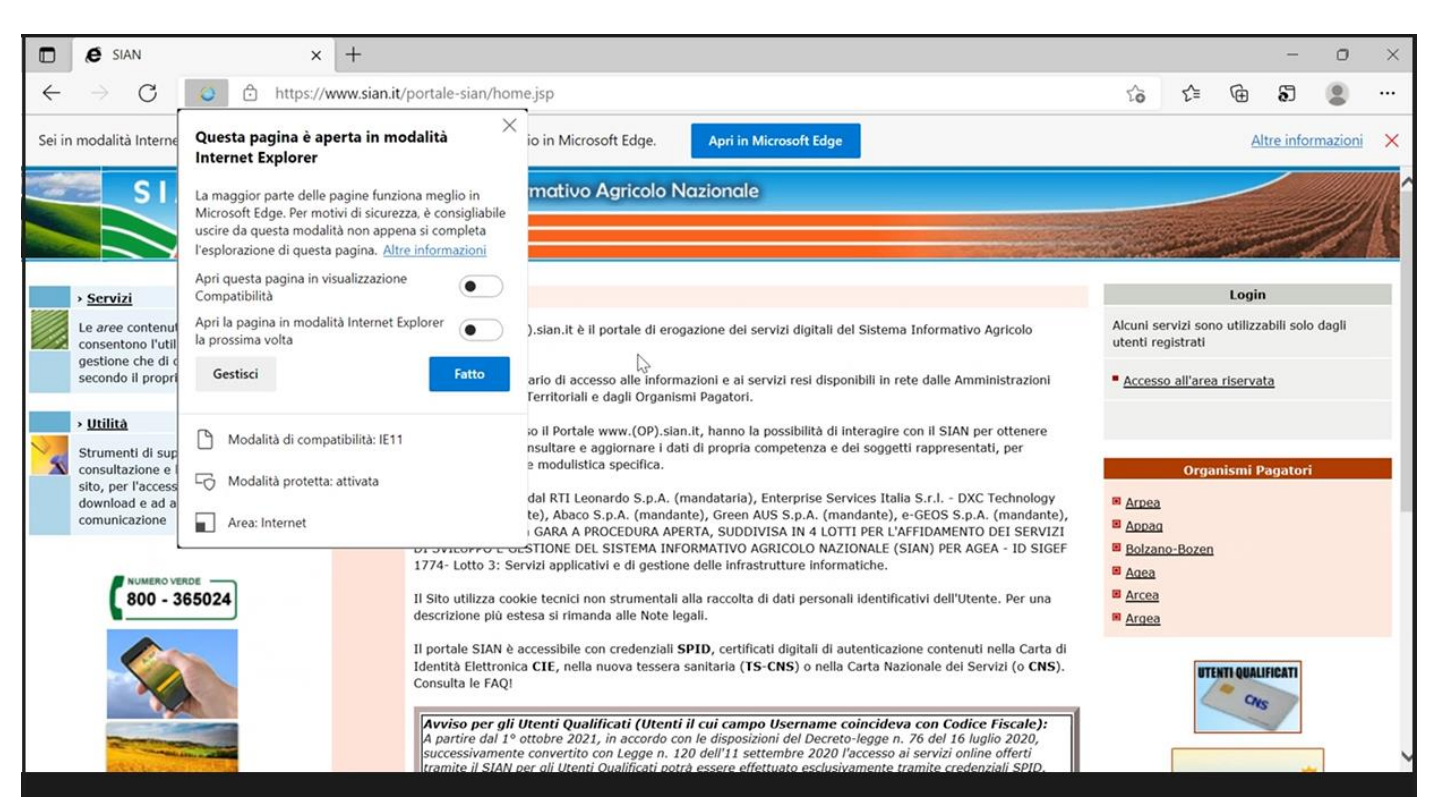

Selezionare la voce "Apri la pagina in modalità Internet Explorer la prossima volta" al fine di non dover ripetere le operazioni precedenti ogni volta

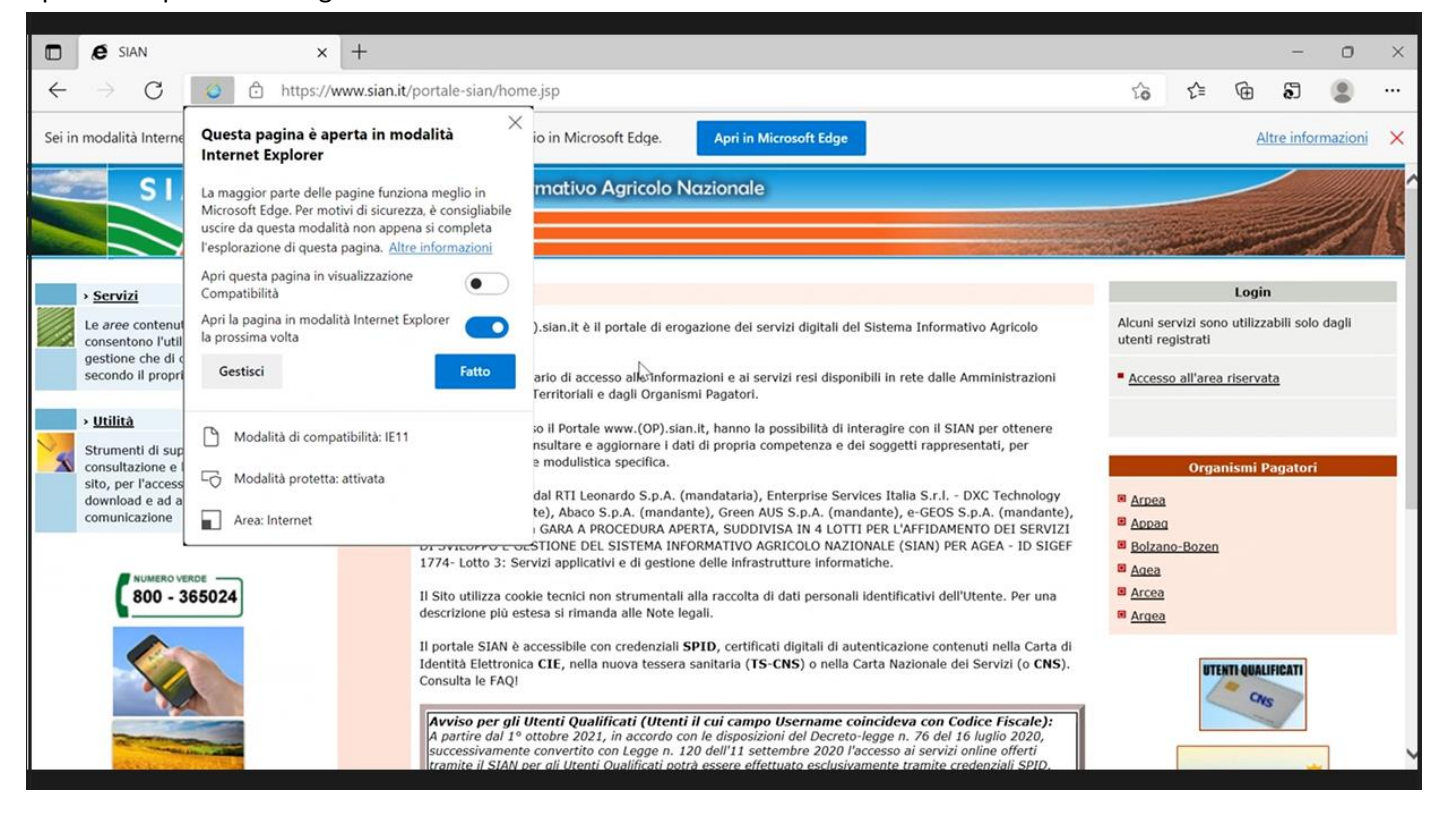

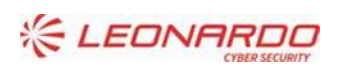

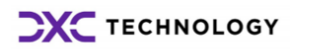

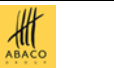

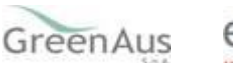

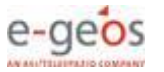

сх

Se si sta operando per la configurazione al fine dell'utilizzo dell'applicativo PDL (Procedura di liquidazione) eseguire anche il passaggio di cui al paragrafo 2.1

Dopo aver fatto click sul tasto "**Fatto**", si potrà operare con il browser Edge come si faceva con il vecchio Internet Explorer su quelle componenti che richiedevano la "*visualizzazione compatibilità*":

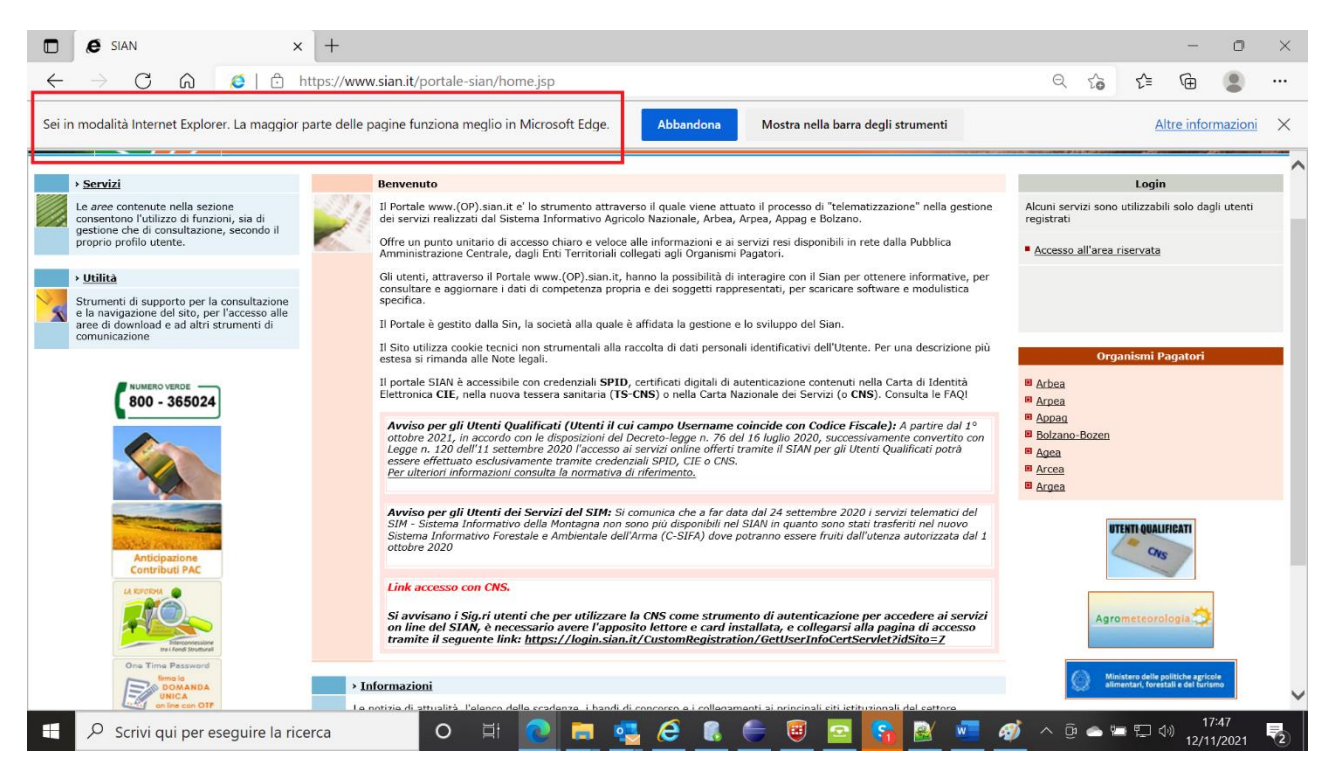

### 2.1 Passi di configurazione Aggiuntivi Specifici per la PDL Procedura di liquidazione

#### La seguente configurazione va effettuata solo per l'applicativo PDL Nuova programmazione :

Nella finestra " Questa pagina e' aperta nella modalità Internet Explorer" selezionare la voce "Apri questa pagina in visualizzazione Compatibilità .

Nel caso in cui la finestra "Questa pagina e' aperta nella modalità Internet Explorer" sia stata chiusa nei passaggi precedenti e' possibile riaprirla cliccando sull'icona si Internet Explorer (evidenziata in Rosso)

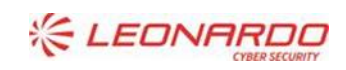

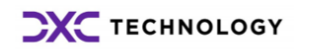

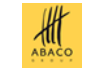

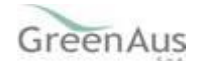

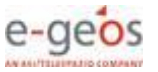

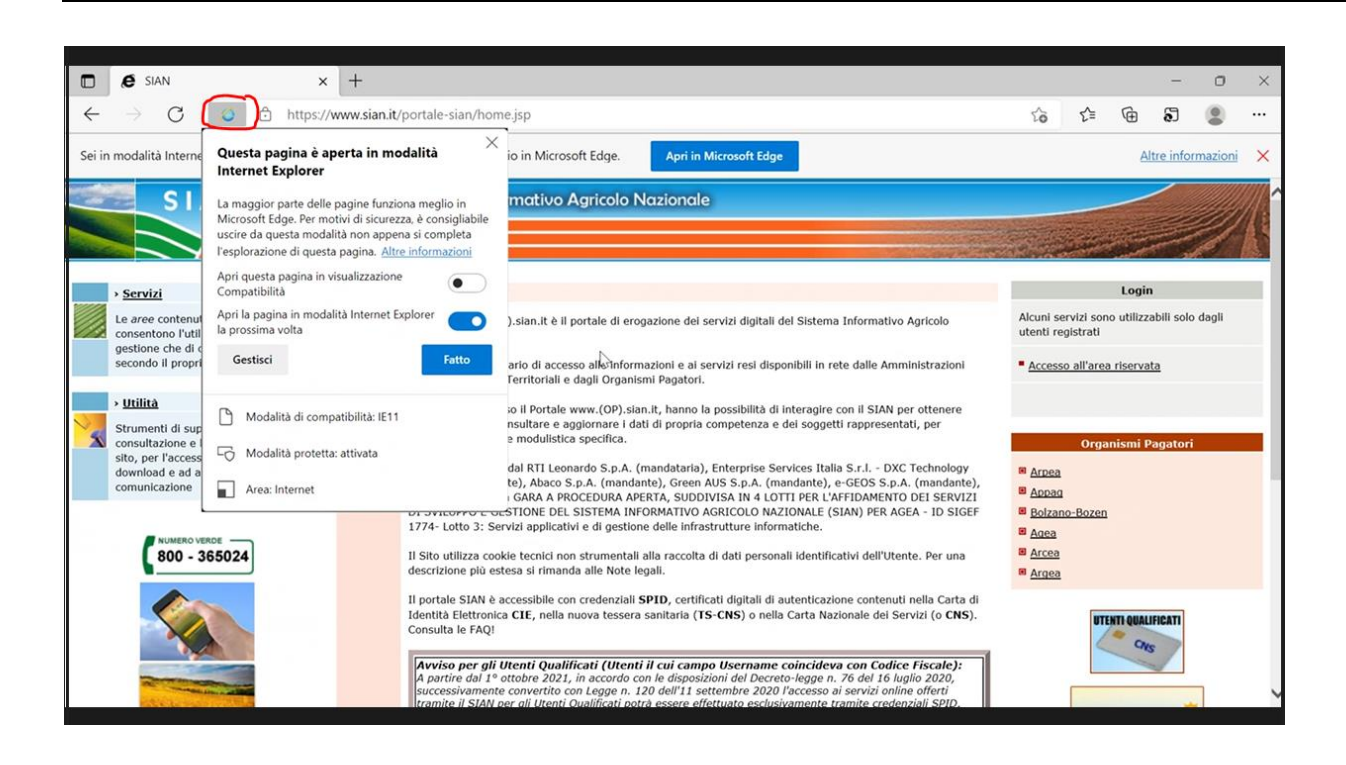

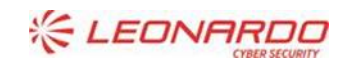

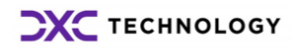

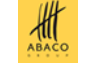

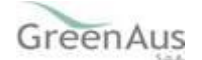

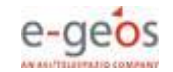